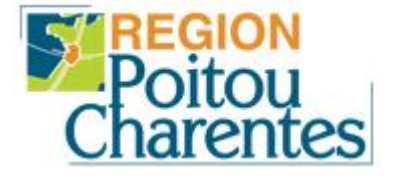

# Guide pour la demande de chèques livres

LP Marc GODRIE – LOUDUN

# **<u>Avertissement</u>** - Pour réaliser la demande de chèque livre, vous devez posséder obligatoirement une adresse email.

- Si vous ne possédez pas d'adresse email, veuillez vous reporter au guide de création d'adresse « *LaPoste* » avant de continuer.
- Un RIB est également obligatoire pour l'inscription sur le site de la Région.
- Tous les champs à remplir avec un astérisque \*, sont à renseigner obligatoirement.
- 1) Connectez-vous sur le site de demande de chèque livre à l'adresse : <u>http://aide.poitou-charentes.fr</u> et cliquez sur « Création d'un nouveau compte »:

| Aujourd'hui : mercredi 17 juin 2009                   |                                                                                                    | 👗 Utilisateur Non Authentifi                           |
|-------------------------------------------------------|----------------------------------------------------------------------------------------------------|--------------------------------------------------------|
| Poitou<br>Charentes<br>Applic                         | GAR www.poitou-charentes.fr                                                                                                    |                                                        |
| Identification Identifiant :                          | Bienvenue sur la plate-forme de gestion des aides de la Région Poitou-Charentes.<br>En cas de difficultés, composez le 05 49 38 49 38 (du lundi au vendredi entre 8h00 et<br>19h00)                                                                                                    | Liens Partenaires : Sélectionnez Autres : Sélectionnez |
| Mot de passe oublié ?<br>Création d'un nouveau compte | Actualités      -> DISPOSITIE Chèques Livres      Vous pouvez dès maintenant saisir en ligne votre demande pour recevoir vos Chèques Livres.      Contacts:      Soit par téléphone : 05 49 38 49 38 (Du lundi au vendredi entre 8h00 et 19h00)      Soit par mail : gar@cr-poitou-charentes.fr |                                                        |
|                                                       | PROCÉDURE A SUIVRE POUR RÉALISER UNE DEMANDE D'AIDE :                                                                                                    |                                                        |

## 2) Renseignez les informations demandées comme ci-dessous :

| Aujourd'hui : mercredi 17 juin 2009 |                                                                                                    |                | LUtilisateur Non Authentifié |
|-------------------------------------|----------------------------------------------------------------------------------------------------|----------------|------------------------------|
| Poitou<br>Charentes Applic          | GAR<br>ation pour la Gestion des Aides Régionales                                                                                                    |                |                              |
| Création                            | d'un compte utilisateur                                                                                                    |                |                              |
|                                     | Création d'un compte utilisateur Pour créer votre compte, veuillez saisir les éléments suivants. Mél*: Mot de passe (6 car. min)*: Confirmation du mot de passe*: Annuler | 1<br>2<br>3 va | lider<br>4                   |

#### Mentions légales - Conditions d'utilisation -

- 1 : Saisir votre adresse
- 2 : Saisir votre mot de passe choisi (attention le mot de passe doit comprendre 6 caractères min) 3 : Confirmer votre mot de passe
- 4 : Cliquez sur le bouton « *Valider* » pour continuer

3) Après avoir cliqué sur le bouton « Valider », une page d'information s'affiche comme ci-dessous :

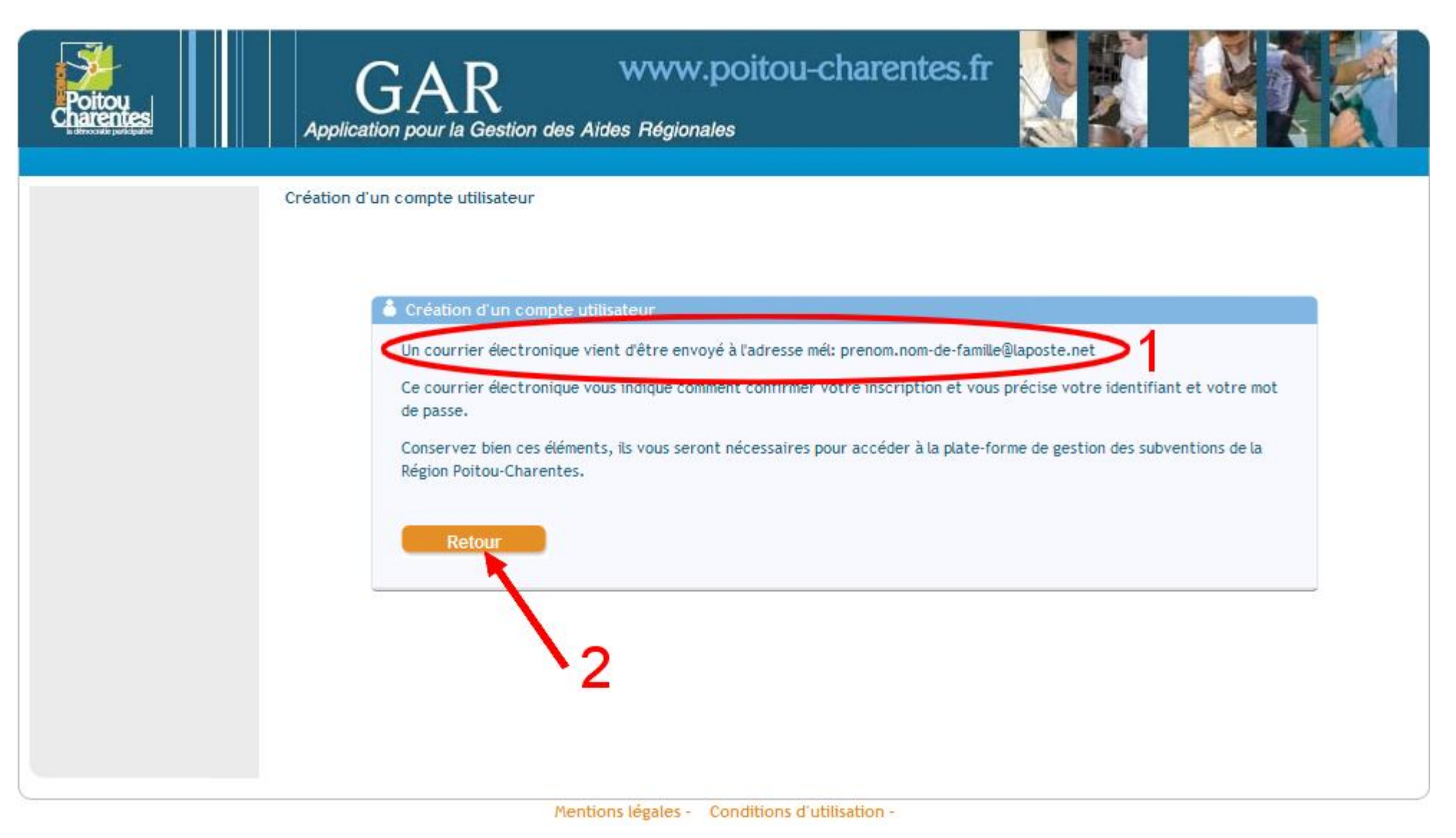

- 1 : Un message électronique a été envoyé sur l'adresse que vous avez saisi
- 2 : Cliquez sur le bouton « Retour », pour continuer

4) Connectez-vous sur le site de votre messagerie correspondant à l'adresse email que vous avez saisi (exemple laPoste), et ouvrez le message reçu de la Région :

| Boîte de réception                        |                             |                |    |            |
|-------------------------------------------|-----------------------------|----------------|----|------------|
| <b><u>Bupprimer</u> Proscrire</b> Déplace | r vers 🔻 Autres fonctions 💌 |                |    |            |
| D U I Expéditeur                          | Objet                       | Date et heure  | τ. | Taille     |
| 🗆 🖾 🛛 🛛 [GAR](ne pas répondre à           | [GAR] Activation de compte  | 19/06/09 10:40 |    | 4.1 ko     |
| Afficher 10  Courriers / page             |                             |                | 1  | page 1 sur |

5) Cliquez sur l'adresse internet du message de la Région comme ci-dessous :

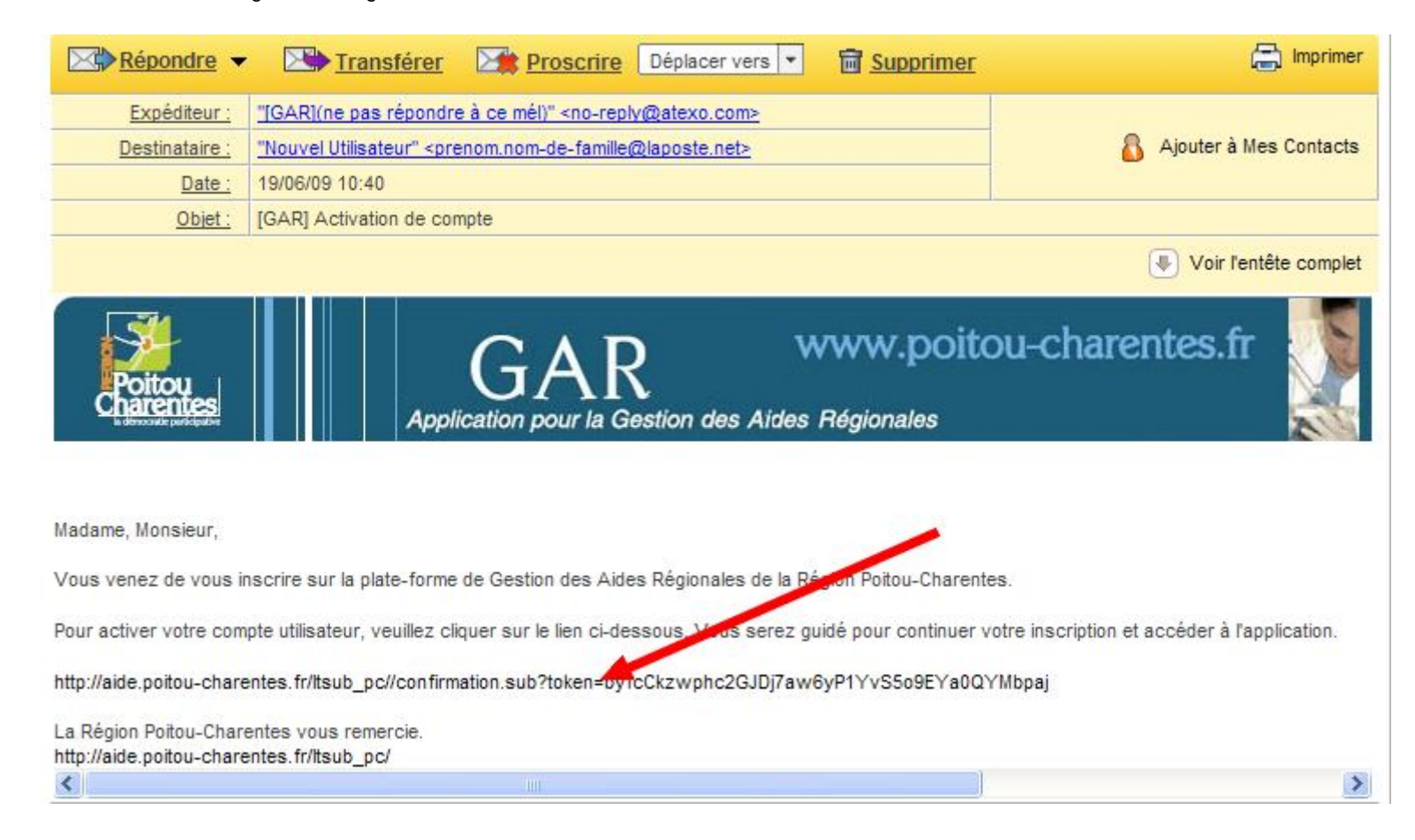

6) Après avoir cliqué sur l'adresse de confirmation dans le message envoyé par la région, cliquez sur le bouton « *Mon compte* » pour continuer :

| Aujourd'hui : jeudi 18 juin 2009 |                                                                                                    | 👗 Utilisateur Authentifié : 🕐 <u>Se Déconnecter</u>     |
|----------------------------------|----------------------------------------------------------------------------------------------------|---------------------------------------------------------|
| Poitou<br>Charentes              | GAR<br>Application pour la Gestion des Aides Régionales                                                    |                                                         |
| Accueil                          |                                                                                                    | Tiers Mon compte                                        |
| Tiers 🔊                          | Accueil Tiers                                                                                              |                                                         |
| ▶ Accueil                        |                                                                                                    |                                                         |
| Fiche Tiers                      |                                                                                                    |                                                         |
|                                  | Bienvenue sur la plate-forme de gestion des Aides de la Région Poitou-Charentes. Pour accéder aux<br>Tiers | fonctionnalités, veuillez saisir et valider votre fiche |
|                                  | Mon compte                                                                                                 | Ma fiche Tiers                                          |

Mentions légales - Conditions d'utilisation -

7) Saisissez les informations demandées comme ci-dessous :

| Aujourd'hui : jeudi 18 juin 2009 |                                                                                                    |                                      |                                          | 👗 Utilisateur Authentifié : | () <u>Se Déconnecter</u> |
|----------------------------------|----------------------------------------------------------------------------------------------------|--------------------------------------|------------------------------------------|-----------------------------|--------------------------|
| Poitou<br>Charentes<br>Marcueil  | GAR<br>Application pour la Gestion                                                                            | www.poitou-o<br>des Aides Régionales | charentes.fr                             | Tier                        | s Mon compte             |
| Mon compte 🔊                     | Mon compte                                                                                                    |                                      |                                          |                             |                          |
| ▶ Modifier                       | •••Mon compte<br>Identité<br>Nom d'usage*:<br>Mél :<br>Compte<br>Identifiant*:<br>Mot de passe (6 car. min)*: |                                      | Prénom* :<br>Confirmation du mot de pass | 2 <b>1</b>                  |                          |
|                                  | Annuler                                                                                                    | •3                                   |                                          | 4                           | Valider                  |

- 1 : Saisissez le nom de votre enfant
- 2 : Saisissez le prénom de votre enfant
- 3 : Nous vous conseillons de ne pas changer l'identifiant, pour avoir moins d'informations à mémoriser
- 4 : Cliquez sur le bouton « *Valider* » pour continuer

8) Après avoir cliqué sur le bouton le bouton « Valider », cliquez sur le bouton « Ma fiche Tiers » pour continuer :

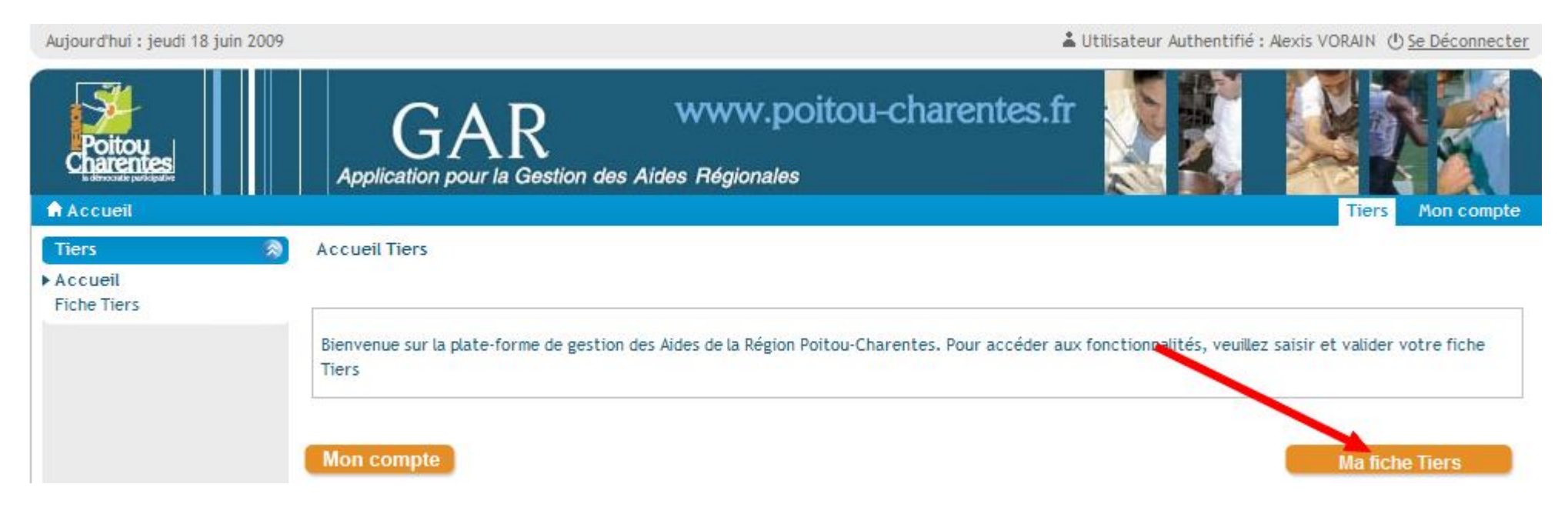

9) Pour continuer, cliquez ensuite le bouton « Valider » :

| Aujourd'hui : jeudi 18 juin 2009         |                                                                                           | 👗 Utilisateu | r Authentifié : ① <u>Se Déconnecter</u> |
|------------------------------------------|-------------------------------------------------------------------------------------------|--------------|-----------------------------------------|
| Poitou<br>Charentes                      | GAR<br>Application pour la Gestion des Aides Régionales                                   | es.fr        |                                         |
| Accueil                                  |                                                                                           |              | Tiers Mon compte                        |
| Tiers (Recueil<br>Accueil<br>Fiche Tiers | Créer ma fiche Tiers                                                                      |              |                                         |
|                                          | <ul> <li>Sélection du type de Tiers</li> <li>Type de Tiers*: Personne physique</li> </ul> |              |                                         |
|                                          | Annuler                                                                                   |              | Valider                                 |

Alexis VORAIN – Responsable informatique LP Marc Godrie – a.vorain@cr-poitou-charentes.fr

10) Saisissez les informations comme ci-dessous :

| Aujourd'hui : jeudi 18 juin 2009  |                                                        |                                     | 👗 Uti                   | ilisateur Authentifié : Alexis VORA | NN () Se Déconnecter |
|-----------------------------------|--------------------------------------------------------|-------------------------------------|-------------------------|-------------------------------------|----------------------|
| Poitou<br>Charentes               | GAR<br>Application pour la Gestion d                   | www.poitou-<br>les Aides Régionales | charentes.fr            |                                     |                      |
| Accueil                           |                                                        |                                     |                         | Т                                   | iers Mon compte      |
| Tiers 🔊<br>Accueil<br>Fiche Tiers | Créer ma fiche Tiers                                   |                                     |                         |                                     |                      |
|                                   | Identification                                         |                                     | RIB                     | Documents                           |                      |
|                                   | Civilité* : 1                                          | M. 💌                                | Nom de naissance (si di | ifférent) :                         |                      |
|                                   | Etat marital* :                                        | Célibataire 💌                       | Nationalité :           |                                     | ~                    |
|                                   | Date de naissance* : 4                                 |                                     | Lieu de naissance• : 🧲  | ·                                   |                      |
|                                   | Autre téléphone :                                      |                                     | Télécopie :             |                                     |                      |
|                                   | Adresse à laquelle doit être<br>expédié le courrier* : |                                     | dresse                  |                                     |                      |

- 1 : Cliquez pour sélectionner la civilité de l'enfant
- 2 : Saisissez le nom de famille de l'enfant
- 3 : Saisissez le prénom de l'enfant
- 4 : Cliquez sur le bouton en forme de calculatrice, et sélectionnez la date de naissance de l'enfant
- 5 : Cliquez pour sélectionner la nationalité de l'enfant
- 6 : Saisissez le lieu de naissance de l'enfant
- 7 : Saisissez un numéro de téléphone pour joindre les parents

11) Suivez les instructions ci-dessous pour continuer :

| Adresse principale      |        |                                                    |   |  |
|-------------------------|--------|----------------------------------------------------|---|--|
| N° /Nom de la voie* : 7 | Ex: 11 | CLIQUER SUR LA LOUPE POUR SELECTIONNER VOTRE VOIE. | 8 |  |
| Complément d'adresse :  |        |                                                    |   |  |

7 : Saisissez le numéro de votre rue/voie

8 : Cliquez sur le bouton en forme de loupe pour continuer

12) Une fenêtre s'ouvre pour la recherche de votre ville, procédez comme ci-dessous :

| sélectionnez le dépar<br>AVENUE DE LA REPUB<br>résultat. Si vous ne t | tement, puis la commune. Saisis<br>LIQUE), et cliquez sur "Rechercl<br>rouvez pas votre voie (pour les | ez un mot clé de la voie recherchée (exen<br>er". Enfin, sélectionnez la voie recherché<br>communes hors Poitou-Charentes), cliquer | nple : république pour<br>e dans le tableau de<br>sur "Ajouter une nouvelle |
|-----------------------------------------------------------------------|----------------------------------------------------------------------------------------------------|----------------------------------------------------------------------------------------------------|-----------------------------------------------------------------------------|
| Adresse".                                                             |                                                                                                    |                                                                                                    |                                                                             |
| Département* :                                                        | VIENNE                                                                                                 | <b>V</b>                                                                                                    |                                                                             |
| Commune*:                                                             | LOUDUN                                                                                                 | 2                                                                                                    |                                                                             |
| Code Postal* :                                                        | 86200                                                                                                  | 3                                                                                                    |                                                                             |
| Mot clé (voie) :                                                      | stade                                                                                                  |                                                                                                    | /5                                                                          |
|                                                                       |                                                                                                    | -4                                                                                                    |                                                                             |

- 1 : Cliquez pour choisir votre département
- 2 : Cliquez pour sélectionner votre commune
- 3 : Vérifiez le code postal de la commune (choisir si besoin)
- 4 : Saisissez le nom de votre voie/rue avec un mot clé
- 5 : Cliquez sur le bouton « *Rechercher* » pour continuer

13) Suite au clic du bouton « Rechercher », les résultats s'affichent juste en bas du bouton « Rechercher », pour continuer procédez comme ci-dessous :

| <b>&gt;</b>        | Rechercher une ac                                                                | íresse.                                                                                              |                                                                                    |                                                                              |                                                           |           |
|--------------------|----------------------------------------------------------------------------------|----------------------------------------------------------------------------------------------------|------------------------------------------------------------------------------------|------------------------------------------------------------------------------|-----------------------------------------------------------|-----------|
| Si<br>A<br>ri<br>A | électionnez le dépar<br>VENUE DE LA REPUBI<br>ésultat. Si vous ne tr<br>dresse". | tement, puis la commune. Saisi<br>LIQUE), et cliquez sur "Rechero<br>rouvez pas votre voie (pour les | ssez un mot clé de la voie<br>cher". Enfin, sélectionnez<br>communes hors Poitou-C | recherchée (exemple :<br>la voie recherchée dan<br>harentes), cliquer sur ", | république pour<br>s le tableau de<br>Ajouter une nouvell | e         |
|                    | Département*:                                                                    | VIENNE                                                                                               | ~                                                                                  |                                                                              |                                                           |           |
|                    | Commune*:                                                                        | LOUDUN                                                                                               | ~                                                                                  |                                                                              |                                                           |           |
|                    | Code Postal* :                                                                   | 86200                                                                                                | ~                                                                                  |                                                                              |                                                           |           |
|                    | Mot clé (voie) :                                                                 | stade                                                                                                |                                                                                    |                                                                              |                                                           |           |
|                    |                                                                                  |                                                                                                    |                                                                                    |                                                                              | Rechercher                                                |           |
| ore de résulta     | its : 1                                                                          | 4                                                                                                    |                                                                                    | Afficher 10 💙                                                                | résultats / page                                          | <li></li> |
| e de Voie –        |                                                                                  |                                                                                                    | Nom de voie 🗸                                                                      |                                                                              | 2                                                         | Action    |

1 : Vérifiez le bon nom de voie/rue affichée (plusieurs propositions peuvent être affichées, dans ce cas retenez que la votre) 2 : Cliquez sur le bouton en forme feuille correspondant à votre voie/rue 14) Vérifiez toutes les informations affichées, puis cliquez sur l'onglet « **RIB** » en haut comme ci-dessous :

| 276       | Créer ma fiche Tiers                                   |               |                   |                                    |              | 12         |
|-----------|--------------------------------------------------------|---------------|-------------------|------------------------------------|--------------|------------|
| ueil      | creer mariene riers                                    |               |                   | 2                                  |              |            |
| che Tiers | Identification                                         |               |                   | RIB                                | Documents    |            |
| 4         | Civilité* :                                            | м.            | ~                 |                                    |              |            |
|           | Nom d'usage* :                                         | wiption       |                   | Nom de naissance (si différent) :  |              |            |
|           | Prénom* :                                              | dan garman    |                   |                                    |              |            |
|           | Etat marital* :                                        | Célibataire   | ×                 | Nationalité :                      | Sélectionnez | *          |
|           | Date de naissance <sup>*</sup> :                       | 25-10-1990    |                   | Lieu de naissance <sup>*</sup> :   | 1800817      |            |
|           | Téléphone principal* :                                 | 0133480700    |                   |                                    |              |            |
|           | Autre téléphone :                                      |               |                   | Télécopie :                        |              |            |
|           | Adresse à laquelle doit être<br>expédié le courrier* : | Adresse prine | cipale 🔘 Autre ad | Iresse                             |              |            |
|           | Adresse principale                                     |               |                   |                                    |              |            |
|           | Complément destinataire :                              |               |                   |                                    |              |            |
|           | N° /Nom de la voie* :                                  | 10            | RUE DU STADE      | E                                  |              | <b>~</b> P |
|           |                                                        | Ex: 11        | CLIQUER SUR LA LI | OUPE POUR SELECTIONNER VOTRE VOIE. |              |            |
|           | Complément d'adresse :                                 |               |                   |                                    |              |            |
|           | CLIQUER SUR LA LOUPE POUR SELE<br>Code Postal* :       |               | SSE.              |                                    |              |            |
|           | Commune*:                                              | LOUDUN        |                   |                                    |              | -0         |
|           | 10000000000000000000000000000000000000                 | LOODON        |                   |                                    |              |            |

- 1 : Vérifiez les informations affichées
- 2 : Cliquez sur l'onglet « **RIB** » pour continuer

15) Cliquez sur le bouton « Ajouter un RIB » comme ci-dessous :

| Accueil          |                                                        |     | Tiers Mon compte  |
|------------------|--------------------------------------------------------|-----|-------------------|
| Tiers<br>Accueil | S Créer ma fiche Tiers                                 |     |                   |
| ▶ Fiche Tiers    | Identification   Liste des RIB  Ajouter un RIB Annuler | RIB | Documents Valider |

16) Renseignez les différentes informations comme ci-dessous :

| —Ajou  | ter un RIB        |                            |
|--------|-------------------|----------------------------|
| Origi  | ne : 💿 RIB frança | is 🔿 RIB étranger          |
| Code   | • banque* : 1     | Code guichet*: 2           |
| N° du  | u compte* : 3     | Clé RIB*: 4                |
| Titula | aire*: 5          | Domiciliation bancaire*: 6 |
|        |                   |                            |
|        | Annuler           | Valider le RIB             |

- 1 : Saisissez le « Code Banque »
- 2 : Saisissez le « Code Guichet »
- 3 : Saisissez le « **N° du compte** »
- 4 : Saisissez la « Clé RIB »
- 5 : Saisissez le titulaire du compte 6 : Saisissez la « **Domiciliation bancaire** » du compte
- 7 : Cliquez sur « Valider le RIB » pour continuer

## 17) La page ci-dessous s'affiche :

Aujourd'hui : jeudi 18 juin 2009

Lutilisateur Authentifié : Alexis VORAIN (1) Se Déconnecter

| Poitou<br>Charentes | GAR<br>Application pour la Gestion des                                                                                                    | WWW.poit     | tou-charent | es.fr                                      |           |           |
|---------------------|----------------------------------------------------------------------------------------------------|--------------|-------------|--------------------------------------------|-----------|-----------|
| 🕈 Accueil           |                                                                                                    |              |             | (1) La regere des LC — Sterooren L (C. Y.) | Tiers     | Mon compt |
| Tiers Recueil       | Créer ma fiche Tiers                                                                                                    |              |             |                                            |           |           |
| Fiche Tiers         | Identification                                                                                                    |              | RIB         |                                            | Documents |           |
|                     | Liste des RIB                                                                                                    |              |             |                                            |           |           |
|                     | N° du compte / IBAN                                                                                                    | Origine      | Titulaire   | Domiciliation bancaire                     | Statut    | Action    |
|                     | CONTRACTOR OF A DESCRIPTION OF A DESCRIPTION OF A DESCRIP | RIB français |             | On Haged Cales                             | 4         | 6         |
|                     | Ajouter un RIB                                                                                                    | 1            |             |                                            |           |           |
|                     | Annuler                                                                                                    |              |             | 2—                                         |           | alider    |
|                     |                                                                                                    |              |             |                                            |           | anuer     |

1 : Vérifiez les informations bancaires saisies 2 : Cliquez sur le bouton « *Valider* » pour continuer

Alexis VORAIN – Responsable informatique LP Marc Godrie – a.vorain@cr-poitou-charentes.fr

18) Une fois toutes ses informations saisies, vous pouvez accéder à la demande d'une aide, cliquez sur le bouton « Demander une aide » pour continuer :

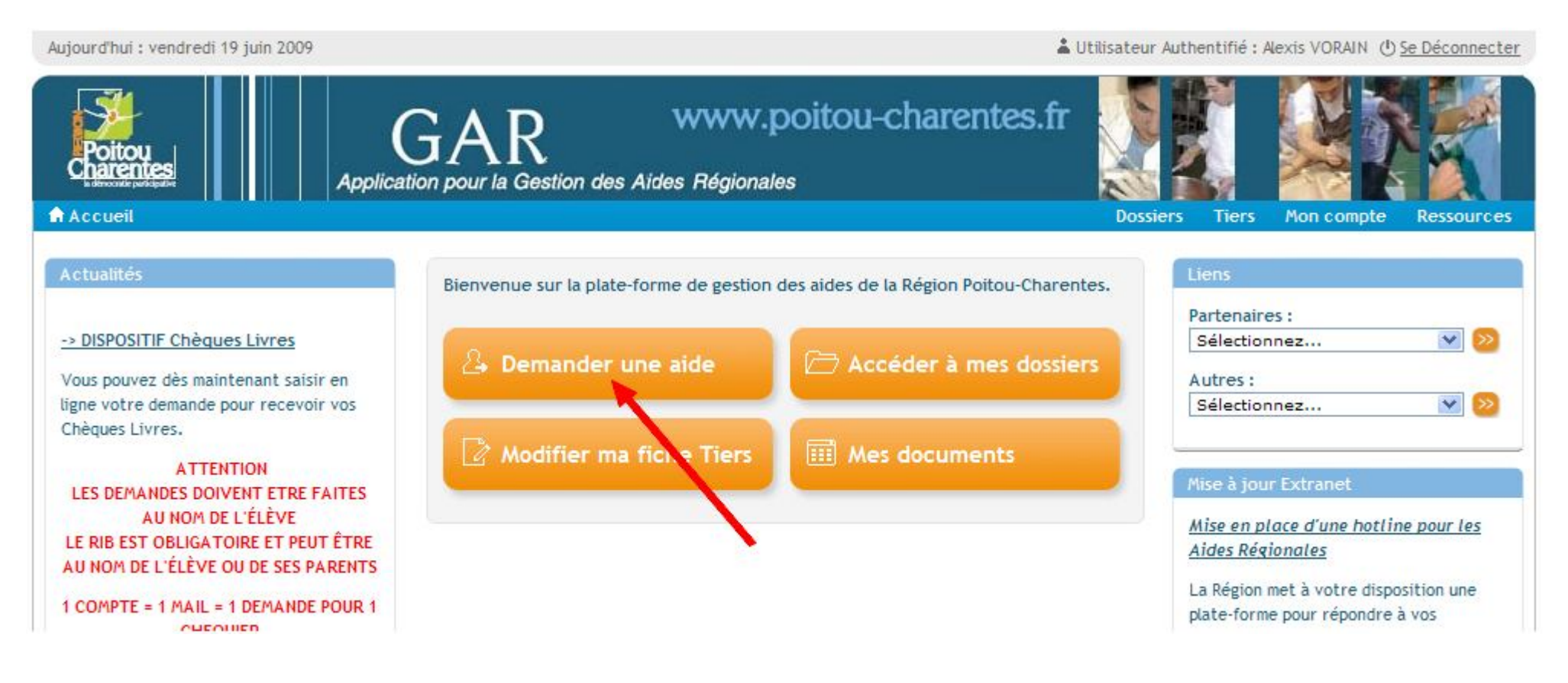

### 19) Procédez comme ci-dessous :

| Accueil            |                             | Dossiers Tiers Mon compte                                                               | Ressources |
|--------------------|-----------------------------|-----------------------------------------------------------------------------------------|------------|
| Dossiers           | Choix de l'aide             |                                                                                         |            |
| Demande 🕺          |                             |                                                                                         |            |
| ▶ Nouvelle Demande | Famille d'aides :<br>Aide : | Sélectionnez<br>Sélectionnez<br>EDUCATION<br>ENVIRONNEMENT<br>FORMATION<br>Sélectionnez | 2          |
|                    |                             | APPUYEZ SUR LA TOUCHE ESPACE POUR OBTENIR LA LISTE COMPLETE DES DISPOSITIFS.            |            |

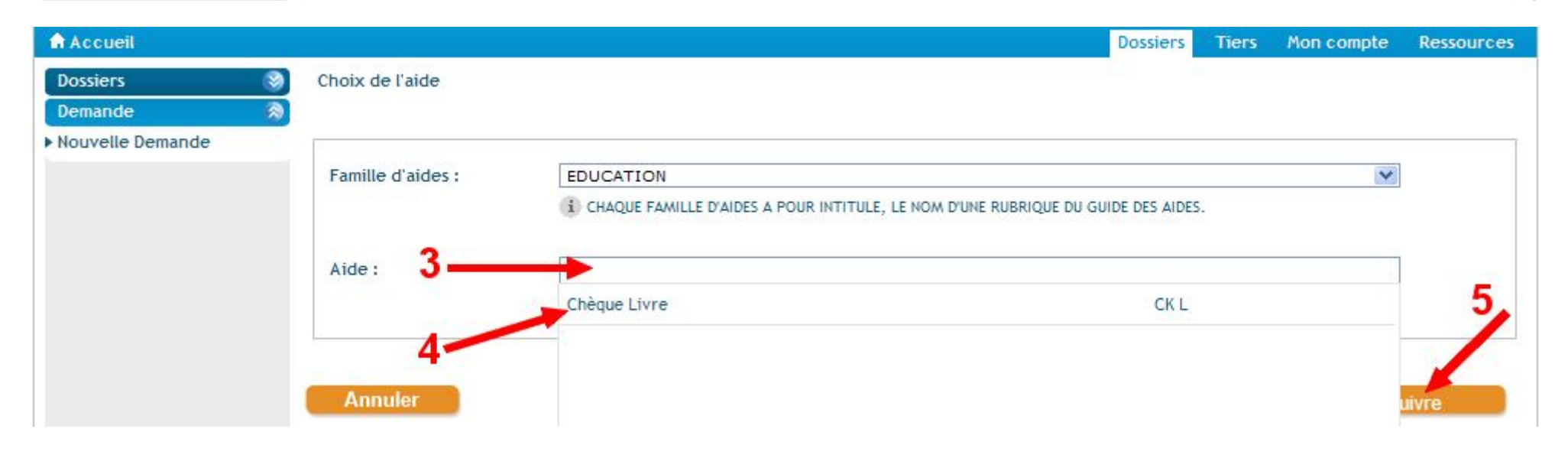

- 1 : Cliquez sur « Sélectionnez »
- 2 : Choisissez « EDUCATION »
- 3 : Appuyez sur la touche « *Espace* » du clavier pour afficher les aides disponibles
- 4 : Choisissez « Chèque Livre »
- 5 : Cliquez sur le bouton « Poursuivre » pour continuer

20) Cliquez sur le bouton « Poursuivre » comme ci-dessous :

| ▶ Nouvelle Demande | Aide CHEQUE LIVRE                                                                                                    |
|--------------------|----------------------------------------------------------------------------------------------------|
|                    | Attention : Vous devez impérativement être lycéen ou apprenti en lycée de la Région Poitou-Charentes pour pouvoir prétendre à cette aide.                                                        |
|                    | Région Poitou-Charentes - Service de la Vie Lycéenne - 15 rue de l'ancienne comédie - BP 575 - 86021 POITIERS CEDEX<br>Vous avez la possibilité d'effectuer une demande pour l'aide Chèque Livre |
|                    | Le lien ci-dessous vous permet de télécharger le règlement de l'aide.                                                                                                    |
|                    | Chèque Livre                                                                                                    |
|                    | Annuler Poursuivre                                                                                                    |

21) Continuer avec la sélection de l'établissement comme ci-dessous :

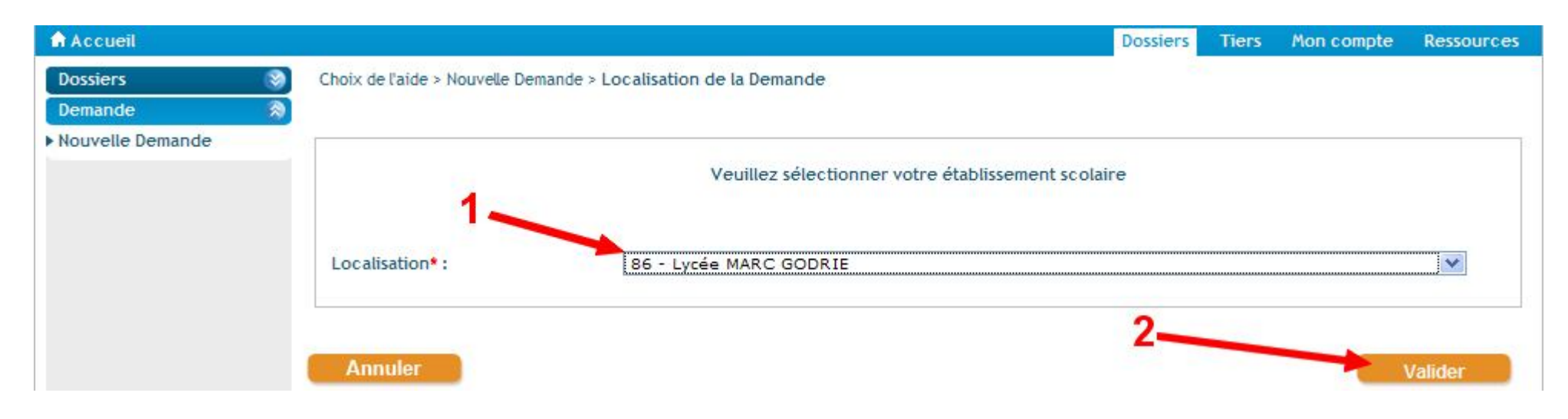

- 1 : Cliquez et sélectionnez le lycée correspondant pour votre enfant
- 2 : Cliquez sur le bouton « Valider » pour continuer

22) Pour terminer l'inscription de demande de chèque livre :

| Poitou<br>Charentes<br>Laborateristerist | Application pour la Gestion des Aides Régionales           Dossiers         Tiers         Mon compte         Res                                                                                                    | ssources |
|------------------------------------------|----------------------------------------------------------------------------------------------------|----------|
| Dossiers 😵<br>Demande 🔗                  | Choix de l'aide > Nouvelle Demande > Localisation de la Demande > Etape Demande                                                                                                    |          |
| ▶ Nouvelle Demande                       | Renseignements sur le lycéen                                                                                                    |          |
|                                          | Établissement :       B6 - Lycée MARC GODRIE         Si vous êtes étudiant post-BAC, vous ne pourrez pas bénéficier du Chèque Livre       1         J'atteste sur l'honneur l'exactitude des informations fournies* :       Image: Comparison of the statut* :         Quel est votre statut* :       Image: Comparison of the statut* :       Image: Comparison of the statut* :         Opprenti (sauf post-BAC)       Apprenti (sauf post-BAC)       Image: Comparison of the statut of the statutoo the statut of the statut of the statut of th |          |
|                                          | Quel diplôme préparez-vous* :       BAC professionnel         ATTENTION, pour valider définitivement, utilisez le bouton "Valider" (le bouton "Enregistrer" equivaut uniquement à un enregistrement à l'état bro         Validation         Après la validation de votre demande par votre établissement, vous recevrez par courrier votre chéquier Livre d'une valeur de 70 €.                                                                                                    | uillon)  |

- 1 : Cliquez dans la case pour la cocher 2 : Sélectionnez le statut correspondant à votre enfant
- 3: Sélectionnez le diplôme que prépare votre enfant (Pour le cas d'une mention complémentaire : sélectionnez « Autre » et saisir en dessous « Mention complémentaire »)
- 4 : Cliquez sur le bouton « Valider » pour finaliser la demande

23) Voici le résultat une fois l'inscription terminée :

| Aujourd'hui : vendredi 19 juin 2009 |                                              | 👗 Utilisateur Authentifié : | ()         | Se Déconnecter |
|-------------------------------------|----------------------------------------------|-----------------------------|------------|----------------|
| Poitou<br>Charentes Applic          | GAR www.poitou-charentes.f                   | fr                          |            |                |
| Accueil                             |                                              | Dossiers Tiers              | Mor compte | Ressources     |
| Dossiers Synthèse                   |                                              |                             | /          |                |
| Recherche Votre                     | dossier a été validé, avec le numéro 006429. |                             |            |                |
| Dossiers en alerte                  |                                              |                             |            |                |
| Dossiers à traiter                  |                                              |                             |            | _              |
| Dossiers clôturés                   | 🚺 Dossiers en alerte                         |                             |            |                |
| Demande                             | Aucun dossier en alerte                      |                             |            |                |
|                                     | 📁 Dossiers à traiter                         |                             |            |                |
|                                     | Aucun dossier à traiter                      |                             |            |                |
|                                     |                                              |                             |            |                |
|                                     |                                              |                             |            |                |
|                                     |                                              |                             |            |                |
|                                     |                                              |                             |            |                |
|                                     |                                              |                             |            |                |
|                                     |                                              |                             |            |                |

Mentions légales - Conditions d'utilisation -

Informations :

Suite à la lecture de votre numéro de dossier, vous pouvez vous déconnecter en cliquant sur « Se Déconnecter ». Un message électronique de confirmation d'inscription au chèque livre vous sera envoyé à votre adresse email.